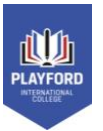

## How to log in to your EdPass email. This is only for staff and students.

 On a non-Chromebook computer log in to the Google Chrome web browser with your
Playford Google account username -

(eg - jane.smith@playford.sa.edu.au) THIS LOOKS LIKE AN EMAIL ADDRESS **BUT IS NOT**. IT'S YOUR GOOGLE USERNAME.

- Go to "portal.playford.sa.edu.au"

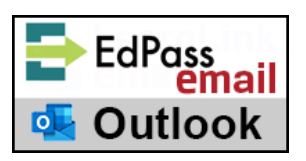

(Once you've completed the process on this page you can use this button every time to go straight through to your email.)

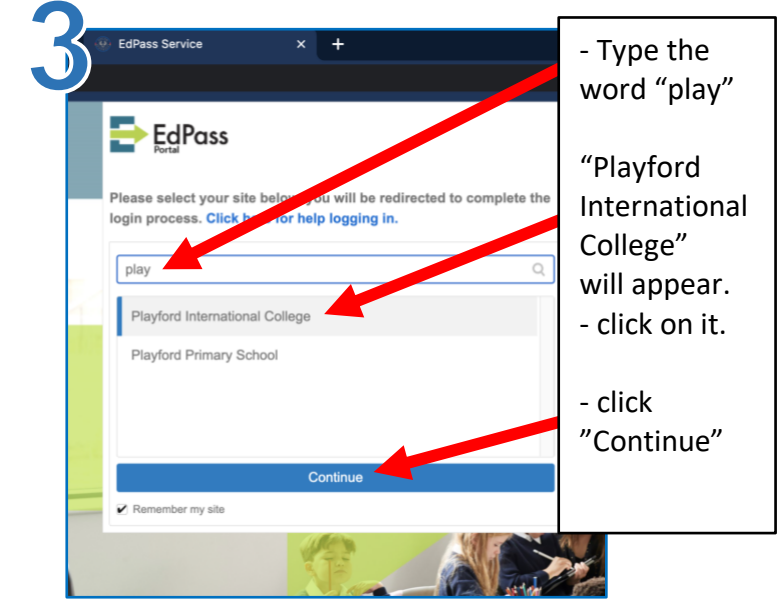

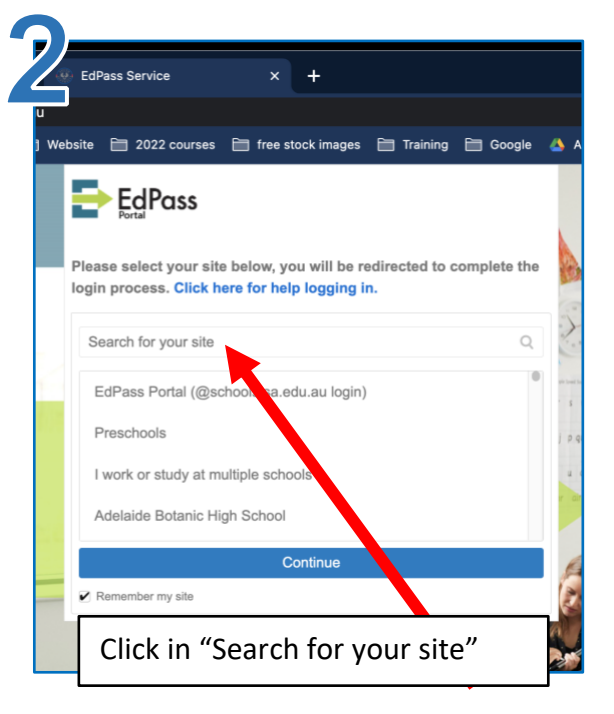

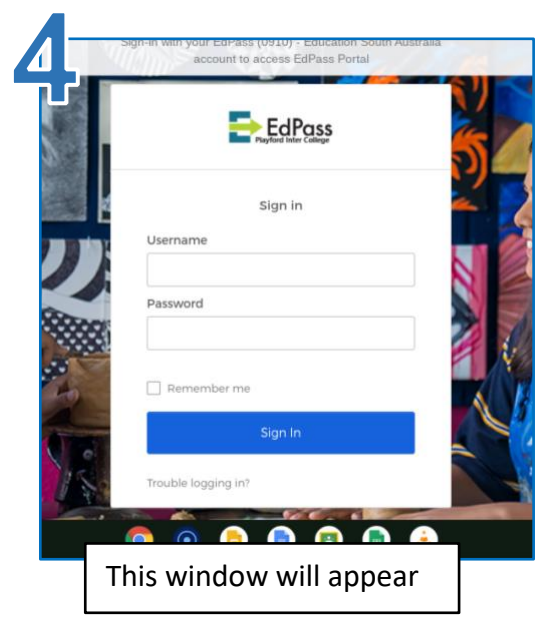

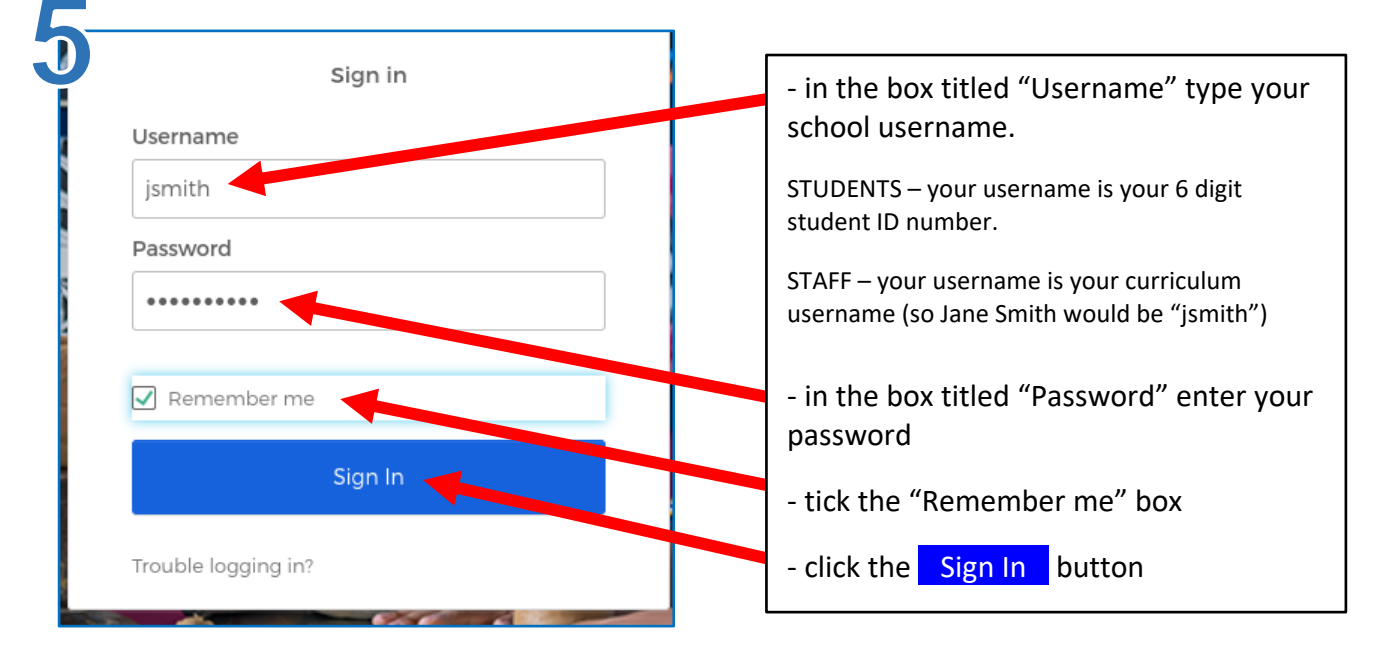